**NOTE:** If the navigation system is switched off in stand-by mode it restarts in stand-by mode when the ignition is switched on again.

To activate the system, press the rotary switch.

## **MENU SCREEN**

The navigation system menus are based on the following screen layout:

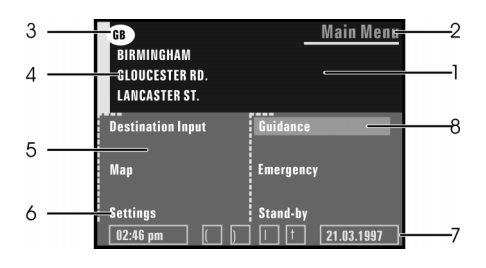

Menu screen

- 1. Information window
- 2. Menu title
- 3. Country code of the inserted CD map
- 4. Destination address (See Destination Input, page 7).
- 5. Input window
- 6. Menu options Highlighted options can be selected.

**NOTE:** Options, which are currently not available, are skipped automatically.

7. Status line - The following information is displayed to the left or right of the status line:

Clock Date Estimated time of arrival (for example "★9:28") Remaining travel time (for example "→★0:46h")

Further information that is always displayed by the system are as follows:

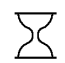

Hour glass (system is calculating: for example during route planning)

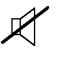

- Audible information (Voice messages) disabled:
- $\bigcirc$  Route planning criterion.
- 8. Cursor Move the cursor with the rotary switch and press to accept selection.

**NOTE:** For further information on configuration of the status line, see System Settings, page 23.